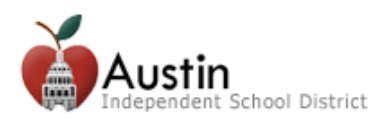

# **Create a Parent Cloud Account**

Parents/Guardians can create an AISD Parent Cloud Account to access Parent Self-Serve and AISD Student Registration.

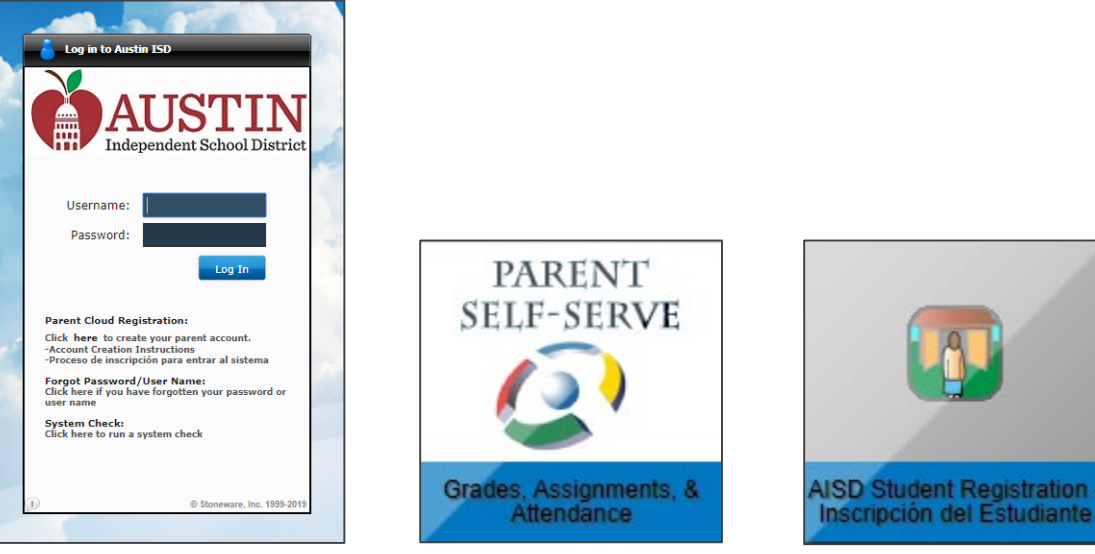

**AISD Parent Cloud** 

Parent Self-Serve

**AISD Student Registration** 

- 1. Open an internet browser. Google Chrome is the recommended browser.
- 2. Type my.austinisd.org in the URL (web address).

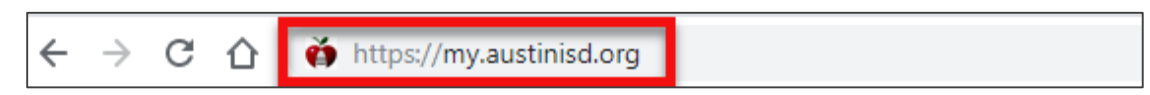

3. Click on 'Click here to create your parent account'

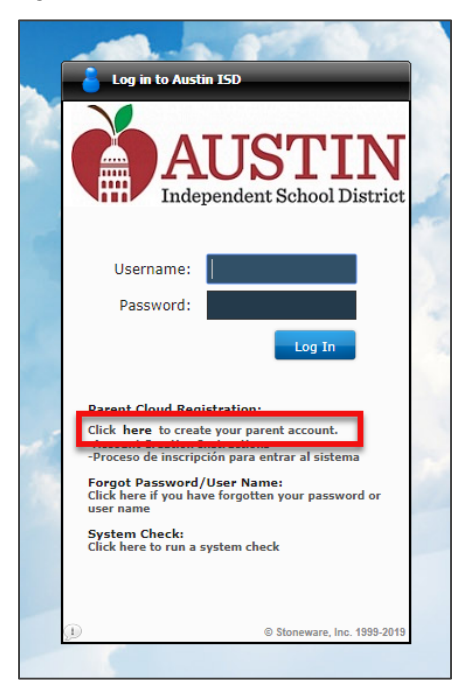

4. Read the User Agreement. Check the 'I agree to the above terms of usage' box and click Next.

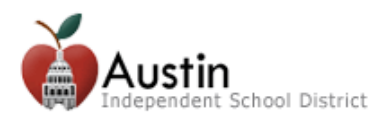

| User Agreement:                                                                                                    |  |  |  |  |
|----------------------------------------------------------------------------------------------------|--|--|--|--|
| To the Parent/ Guardian:                                                                                                    |  |  |  |  |
| By completing the application for this account, you authorize the Austin Independent<br>School District (AISD) to make your student's grades, attendance and other<br>information available to you by means of the Internet. This information involving your<br>student will be available on a website that is designed to be secure and accessible<br>only by a login username and password that you select.                                                                                                    |  |  |  |  |
| AISD will not make your username/password publicly available, and the account is designed so that only someone who knows your username and password can access the information about your student. However, the District cannot and does not warrant or represent that the website cannot be accessed by someone who is not authorized to do so. In addition, by submitting this application, you agree not to access the information of any student to whom you are not the parent/guardian. Finally, by submitting this application, you further commit to immediately notify AISD if you believe someone has obtained your username and password without your consent. |  |  |  |  |
| Please remember that the grades that you see posted on the website may not include 🕢                                                                                                    |  |  |  |  |
| In agree to the above terms of usage                                                                                                    |  |  |  |  |
| (rou must check the above box in order to proceed)                                                                                                    |  |  |  |  |
| Next                                                                                                    |  |  |  |  |

### Parent/Guardian of a student currently enrolled in AISD

A. Click the box next to Parent/Guardian Contact of a current AISD student

| Parent Cloud Registration                                                                                                    |  |  |  |
|----------------------------------------------------------------------------------------------------|--|--|--|
| If you do not have a Parent Cloud account, please fill out the information below. If you already have a user account and need assistance with the username or password, please call 512-414-9187. All Parent AND Student information must match to current student registration records |  |  |  |
| * Username:<br>You can use letters and numbers. Not an email address.<br>8 character minimum, no spaces or special characters.                                                                                                    |  |  |  |
| * Parent First Name:                                                                                                    |  |  |  |
| * Parent Last Name:                                                                                                    |  |  |  |
| * Your Home Address                                                                                                    |  |  |  |
| * Confirm Password:                                                                                                    |  |  |  |
| Parent/Guardian Contact of a current AISD student                                                                                                    |  |  |  |
| Next                                                                                                    |  |  |  |

B. Enter the Student Information and click the Next button.

| Parent/Guardian Contact of a current AISD student                   |        |          |  |  |  |
|---------------------------------------------------------------------|--------|----------|--|--|--|
|                                                                     |        |          |  |  |  |
| * Student First Name:                                               |        |          |  |  |  |
| * Student Last Name:                                                |        |          |  |  |  |
| * Student ID:                                                       |        |          |  |  |  |
| * Student DOB:                                                      | Month: | ▼ Day: ▼ |  |  |  |
|                                                                     | Year:  | Y        |  |  |  |
| * Zip Code of the parent/guardian<br>with whom the student resides: |        |          |  |  |  |
|                                                                     |        |          |  |  |  |
| Next                                                                |        |          |  |  |  |

- C. Follow steps 5 11 below.
- 5. For security purposes, enter the characters into the appropriate field and click Next.

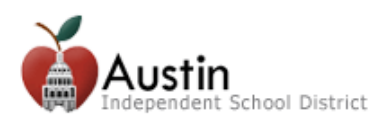

### **Create a Parent Cloud Account**

|                     | tm mrasq |  |
|---------------------|----------|--|
| * Enter Characters: | Reef     |  |

6. An email will be sent to the email address you provided. Click the link in the email to verify your email address and activate your Parent Cloud account.

| AISD | Parent Cloud - Please confirm registration / Favor de confirmar su inscripción                                                                                                    |                   |    |     |      |
|------|----------------------------------------------------------------------------------------------------|-------------------|----|-----|------|
| A    | Austin Independent School District <aisdcloud@austinisd.org><br/>Mon 12/9/2019 4:34 PM</aisdcloud@austinisd.org>                                                                                                    | 凸                 | 5  | ≪ → | ···· |
|      | (Para español, lea siguiente)                                                                                                    |                   |    |     |      |
|      | This is an automated message from the AISD Parent Cloud self-registration system.<br>Please do not reply to this message (all replies will go to an unattended mailbox.)<br>Our contact information is at the end of this message. |                   |    |     |      |
|      | Thank you for registering for the AISD Parent Cloud.                                                                                                    |                   |    |     |      |
|      | Please click on the following link to confirm your email address and continue the registration process.<br>https://my.austinisd.org/userconf.jsp?guid=6F4108D10F185BB889AB00827EABCCAECEF52B1EBA7220C0B                            |                   |    |     |      |
|      | The above link will be available for the next 24 hours. After that time the link will expire and your registration w                                                                                                    | vill be cancelled | i. |     |      |
|      | If you did not recently attempt to register for the AISD Parent Cloud, please ignore this message<br>and your email address will be automatically removed from our system.                                                         |                   |    |     |      |
|      | For assistance or questions, please contact AISD Parent Cloud Support at (512) 414-9187.                                                                                                    |                   |    |     |      |

7. Login with the **Username** and **Password** you entered on the Parent Cloud registration form. Click **Next**.

| Please log-in to verify you | ur e-mail address and check your acco | ount creation status. |
|-----------------------------|---------------------------------------|-----------------------|
| * Username:                 |                                       |                       |
| * Password:                 |                                       |                       |
|                             | Next                                  |                       |
|                             |                                       |                       |

8. Wait a few minutes while your account is created. Once your account is ready, click the link to login.

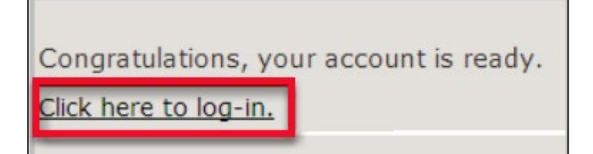

9. Enter your Username and Password and click Log In.

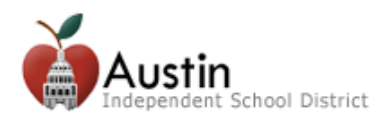

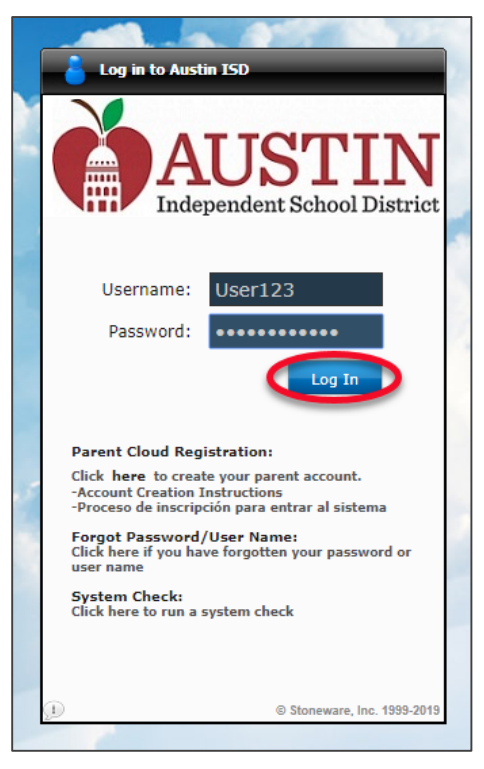

**10.** To access **Parent Self-Serve** which includes student **Grades, Assignments, and Attendance**, click on the Parent Self-Serve icon.

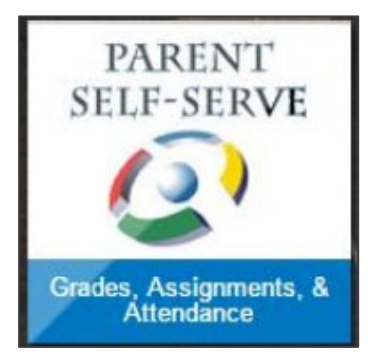

11. To access Online Registration, click the Student Registration icon.

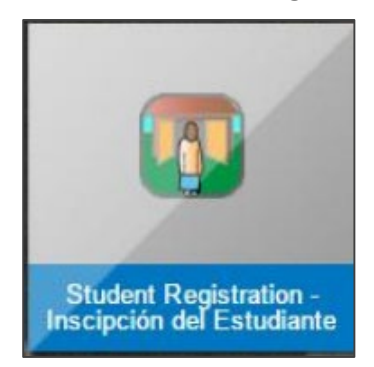

Only contacts listed as Parent/Guardian on the student record are able to access Parent Self-Serve or Student Registration. If you are a parent/guardian but are unable to see your student's information in the AISD Cloud, please contact the campus or call Parent Technology Support at 512-414-9187.

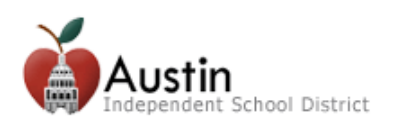

### Cree una cuenta en la nube para padres de familia

Los padres de familia y tutores legales pueden crear una cuenta en la nube para padres de familia del AISD para acceder a *Parent Self-Serve* y a la inscripción de estudiantes en el AISD.

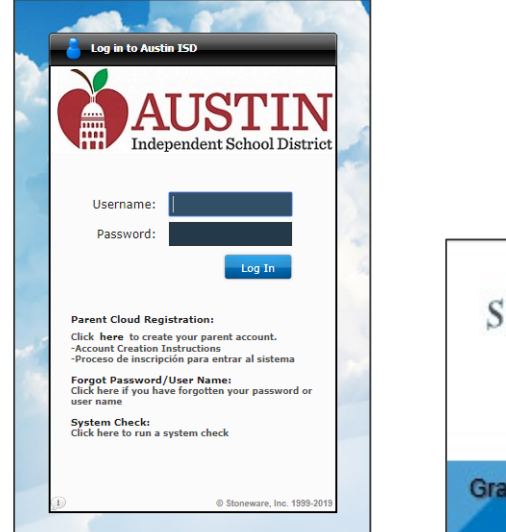

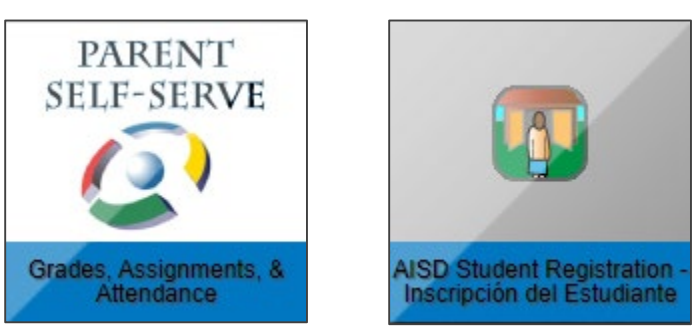

Nube para padres de familia del AISD

Parent Self-Serve Inscripción de estudiantes en el AISD

- 1. Abra un navegador de Internet. Google Chrome es el navegador recomendado.
- 2. Escriba my.austinisd.org en el URL (dirección web).

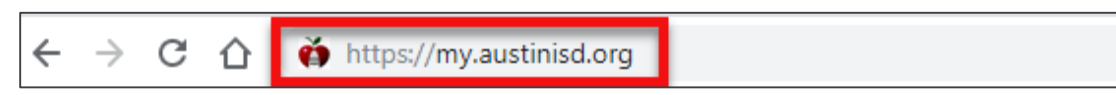

3. Haga clic en "Click here to create your parent account (Haga clic aquí para crear su cuenta de padre de familia)".

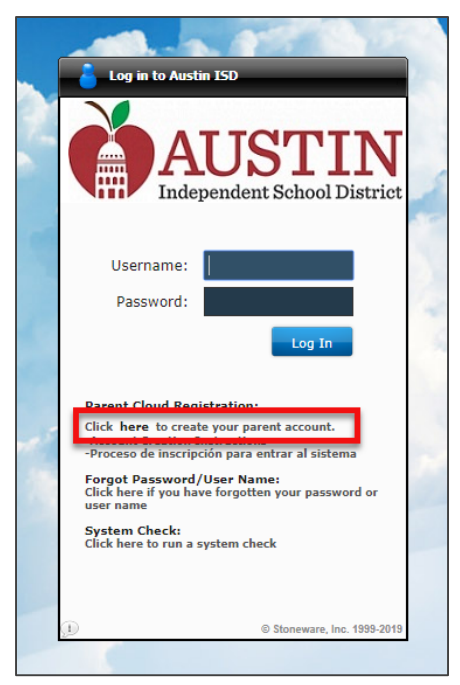

4. Lea el acuerdo del usuario. Marque la casilla "*I agree to the above terms of usage* (Accedo a los términos de uso de arriba)" y luego haga clic en *Next* (Siguiente).

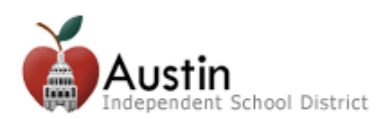

### Cree una cuenta en la nube para padres de familia

| User Agreement:                                                                                                    |  |  |  |  |
|----------------------------------------------------------------------------------------------------|--|--|--|--|
| To the Parent/ Guardian:                                                                                                    |  |  |  |  |
| By completing the application for this account, you authorize the Austin Independent<br>School District (AISD) to make your student's grades, attendance and other<br>information available to you by means of the Internet. This information involving your<br>student will be available on a website that is designed to be secure and accessible<br>only by a login username and password that you select.                                                                                                    |  |  |  |  |
| AISD will not make your username/password publicly available, and the account is<br>designed so that only someone who knows your username and password can access<br>the information about your student. However, the District cannot and does not<br>warrant or represent that the website cannot be accessed by someone who is not<br>authorized to do so. In addition, by submitting this application, you agree not to<br>access the information of any student to whom you are not the parent/guardian.<br>Finally, by submitting this application, you further commit to immediately notify AISD<br>If you believe someone has obtained your username and password without your<br>consent. |  |  |  |  |
| Please remember that the grades that you see posted on the website may not include a grade of the above terms of usage (You must check the above box in order to proceed)                                                                                                    |  |  |  |  |
|                                                                                                    |  |  |  |  |
| Next                                                                                                    |  |  |  |  |
|                                                                                                    |  |  |  |  |

## Padre o tutor legal de un estudiante actualmente matriculado en el AISD

A. Haga clic en la casilla junto a *Parent/Guardian Contact of a current AISD student* (Padre o tutor legal de un estudiante actual del AISD).

| Parent Cloud Registration                                                                                                    |     |  |  |  |  |
|----------------------------------------------------------------------------------------------------|-----|--|--|--|--|
| If you do not have a Parent Cloud account, please fill out the information below. If you already have a user account and need assistance with the username or password, please call 512-414-9187. All Parent AND Student information must match to current student registration records |     |  |  |  |  |
| * Username:<br>You can use letters and numbers. Not an email address.<br>8 character minimum, no spaces or special characters.                                                                                                    |     |  |  |  |  |
| * Parent First Name:                                                                                                    |     |  |  |  |  |
| * Parent Last Name:                                                                                                    |     |  |  |  |  |
| * Your Home Address:                                                                                                    |     |  |  |  |  |
| * Confirm Password:                                                                                                    |     |  |  |  |  |
| Parent/Guardian Contact of a current AISD student                                                                                                    |     |  |  |  |  |
| Ne                                                                                                    | ext |  |  |  |  |
|                                                                                                    |     |  |  |  |  |

B. Introduzca la información del estudiante y haga clic en el botón Next (Siguiente).

| ✓ Parent/Guardian Contact                                           | t of a current A | ISD student |   |  |
|---------------------------------------------------------------------|------------------|-------------|---|--|
|                                                                     |                  |             |   |  |
| * Student First Name:                                               |                  |             |   |  |
| * Student Last Name:                                                |                  |             |   |  |
| * Student ID:                                                       |                  |             |   |  |
| * Student DOB:                                                      | Month:           | ▼ Day:      | Ŧ |  |
|                                                                     | Year:            | Ŧ           |   |  |
| * Zip Code of the parent/guardian<br>with whom the student resides: |                  |             |   |  |
|                                                                     |                  |             |   |  |
| Next                                                                |                  |             |   |  |

C. Siga los pasos 5-11 de abajo.

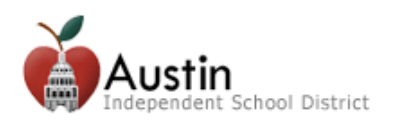

5. Por razones de seguridad, introduzca los caracteres en el campo apropiado y haga clic en *Next* (Siguiente).

|                     | tm mtasq | •                                     |
|---------------------|----------|---------------------------------------|
| * Enter Characters: | net      | k k k k k k k k k k k k k k k k k k k |

6. Se le enviará un correo electrónico a la dirección de correo electrónico que proveyó. Haga clic en el enlace en el correo electrónico para verificar su dirección de correo electrónico y activar su cuenta en la nube para padres de familia.

| A | Austin Independent School District <aisdcloud@austinisd.org></aisdcloud@austinisd.org>                                                                                                    | ⇔        | 5 | «, - | ÷ |
|---|----------------------------------------------------------------------------------------------------|----------|---|------|---|
|   | Mon 12/9/2019 4:34 PM                                                                                                    |          |   |      |   |
|   | (Para español, lea siguiente)                                                                                                    |          |   |      |   |
|   | This is an automated message from the AISD Parent Cloud self-registration system.                                                                                                    |          |   |      |   |
|   | Please do not reply to this message (all replies will go to an unattended mailbox.)<br>Our contact information is at the end of this message.                                                           |          |   |      |   |
|   | Thank you for registering for the AISD Parent Cloud.                                                                                                    |          |   |      |   |
|   | Please click on the following link to confirm your email address and continue the registration process.<br>https://my.austinisd.org/userconf.jsp?guid=6F4108D10F185BB889AB00827EABCCAECEF52B1EBA7220C0B |          |   |      |   |
|   | The above link will be available for the next 24 hours. After that time the link will expire and your registration will be ca                                                                           | ncelled. |   |      |   |
|   | If you did not recently attempt to register for the AISD Parent Cloud, please ignore this message                                                                                                    |          |   |      |   |
|   | and your email address will be automatically removed from our system.                                                                                                    |          |   |      |   |
|   | and your email address will be automatically removed from our system.                                                                                                    |          |   |      |   |

7. Inicie sesión con el **nombre de usuario** y **contraseña** que introdujo en el formulario de inscripción de la nube para padres de familia. Haga clic en *Next* (Siguiente).

| Please log-in to verify you | r e-mail address and check your acco | unt creation status. |
|-----------------------------|--------------------------------------|----------------------|
| * Username:                 |                                      |                      |
| * Password:                 | $\rightarrow$                        |                      |
|                             | Next                                 |                      |
|                             |                                      |                      |

8. Espere unos cuantos minutos mientras se crea su cuenta. Una vez que esté lista su cuenta, haga clic en el enlace para iniciar sesión.

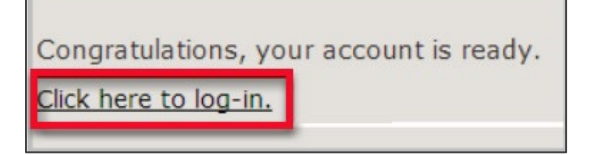

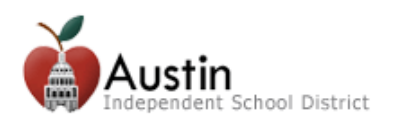

#### Cree una cuenta en la nube para padres de familia

9. Introduzca su nombre de usuario y contraseña y haga clic en Log In (Iniciar sesión).

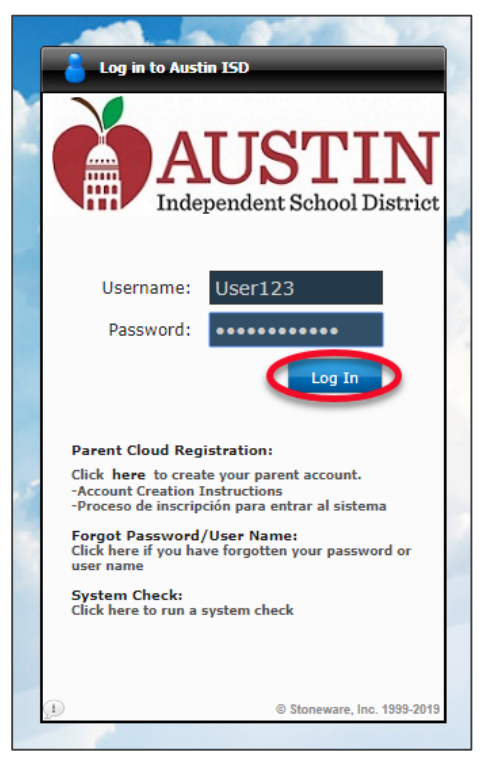

**10.** Para acceder a *Parent Self-Serve*, que incluye las **calificaciones**, **deberes y asistencia** de los estudiantes, haga clic en el ícono de *Parent Self-Serve*.

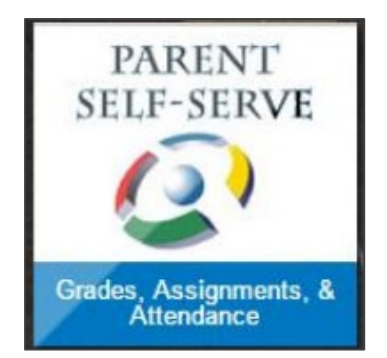

11. Para acceder a la inscripción en línea, haga clic en el ícono de la inscripción de estudiantes.

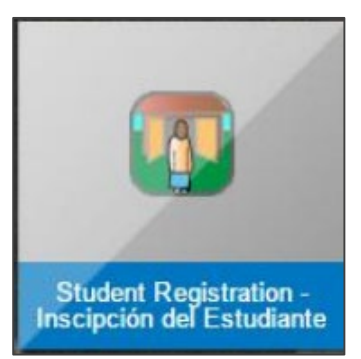

Solo los contactos enumerados como padres de familia o tutores legales pueden acceder a Parent Self-Serve o la inscripción de estudiantes. Si es un padre de familia o tutor legal, pero no puede ver la información del estudiante en la nube del AISD, comuníquese con el plantel o llame a Soporte Técnico para Padres de Familia al 512-414-9187.